# Anleitung Onlinebeantragung Bildungsticket

| Ticket 2 3 4 5 6 7                                                                                                    |                                      |
|----------------------------------------------------------------------------------------------------|--------------------------------------|
| Bitte wählen Sie:                                                                                                    |                                      |
| Gültigkeitsbeginn                                                                                                    | Wählen Sie den 01.08.2022 aus        |
| <ul> <li>1. April 2022</li> <li>1. Mai 2022</li> <li>1. Juni 2022</li> <li>1. Juli 2022</li> <li>1. August 2022</li> <li>1. August 2022</li> </ul>                                                                                                    |                                      |
| Tarif                                                                                                    |                                      |
| O vvo<br>O zvon                                                                                                    | Wählen Sie das Bildungsticket aus    |
| <ul> <li>VVO-ZVON Ubergangstarif</li> <li>BildungsTicket</li> <li>AzubiTicket</li> </ul>                                                                                                    |                                      |
| Ticket                                                                                                    | Wählen Cie des Dildus seTislist work |
| <ul> <li>BildungsTicket (Schulstandort VVO)</li> <li>BildungsTicket (Schulstandort ZVON)</li> </ul>                                                                                                    | dem Schulstandort aus                |
| Das <b>Bildungs Ticket im ZVON</b> gilt im gesamten Verkehrsverbund<br>Oberlausitz-Niederschlesien (ZVON-Verbundraum), wird nur im<br>Abonnement ausgegeben und ist personengebunden. Für Schülerinnen<br>und Schüler mit Schulstandort im Landkreis Bautzen wird das<br>BildungsTicket über den ZVON-Verbundraum hinaus im gesamten<br>Landkreis Bautzen anerkannt.                                                   |                                      |
| Es gilt für Schülerinnen und Schüler öffentlicher, staatlich genehmigter<br>oder staatlich anerkannter privater allgemeinbildender Schulen sowie für<br>Schülerinnen und Schüler an berufsbildenden Schulen, die keine duale<br>Ausbildung absolvieren. Dazu ist im weiteren Verlauf der Beantragung<br>des BildungsTickets ein entsprechender Nachweis der Schule<br>hochzuladen.                                     |                                      |
| Hinweis:Sofern Sie bisher den Fahrausweis über das<br>"Bereitstellungsverfahren für die Ausgabe von Fahrkarten" durch den<br>Landkreis Bautzen erhalten haben, können Sie anstelle des gesonderten<br>Nachweisdokuments der Schule auch das vom Landkreis Bautzen<br>erhaltene Informationsschreiben zur Schülerbeförderung ab Schuljahr<br>2022/2023 als Nachweis des weiteren Schulbesuches nutzen und<br>hochladen. |                                      |

Klicken Sie auf "weiter"

| Mein Abo |                                  |               |              |      |      |        |           |              |       |
|----------|----------------------------------|---------------|--------------|------|------|--------|-----------|--------------|-------|
| 1        | Preisstufe                       | 3             | 4            | 5    |      | j      | 7         |              |       |
| Bit      | te wählen                        | Sie die g     | ewünscl      | nte: |      |        |           |              |       |
|          |                                  |               |              |      | Γ    | Geben  | Sie die E | instiegshalt | estel |
| F        | Relation:                        |               |              |      |      |        |           |              |       |
|          | Start                            | au Hauptotra( |              |      |      |        |           |              |       |
|          |                                  | au naupisirai | se           |      | Γ    | Geben  | Sie die A | usstiegshal  | teste |
|          | Ziel                             |               |              |      |      |        |           |              |       |
|          | Mais                             | chwitz Schule |              |      |      |        |           |              |       |
| ſ        | lber                             |               |              |      |      |        |           |              |       |
|          |                                  |               |              |      |      | Preis  |           |              |       |
|          | Z                                | VON-Verbun    | draum        |      | 8    |        |           |              |       |
|          |                                  | ING Landkreis | Bautzen<br>Z |      | 1    | 15,00€ |           |              |       |
|          |                                  |               |              |      |      |        |           |              |       |
|          |                                  |               |              |      | Zuri | ick V  | /eiter    |              |       |
|          | Eine Koope                       | ration von    |              |      | ZVON |        | /0≘       |              |       |
|          | n na deservisi ka erkinsen 🍷 kon |               |              |      |      |        |           |              |       |
|          |                                  |               |              |      |      |        |           |              |       |
|          |                                  |               |              |      |      |        |           |              |       |

Klicken Sie auf "weiter"

| Angaben zum Abonner                                                                                                    | nten (Fahrgast)                       | Geben Sie di     | ie Daten Ihres Kindes ein         |
|----------------------------------------------------------------------------------------------------|---------------------------------------|------------------|-----------------------------------|
| Anrede<br>Frau                                                                                                    |                                       | ~ ~              |                                   |
|                                                                                                    |                                       |                  |                                   |
| Titel (optional)                                                                                                    |                                       | ~                |                                   |
| Vomame<br>Gdfg                                                                                                    |                                       | ~                |                                   |
| Nachname                                                                                                    |                                       |                  |                                   |
| Dfgdfg                                                                                                    |                                       | ×                |                                   |
| Geburtstag                                                                                                    |                                       |                  |                                   |
| Tag Monat<br>6 ∽ November                                                                                                    | Jahr<br>v 2011                        | ~ ~              |                                   |
|                                                                                                    |                                       |                  |                                   |
| Adresse<br>Entropychend Inter Finance zu PLZ Ot up                                                                                                    | nd Straße werden Listen für Ihre Au-  | wahi generiert   |                                   |
| PLZ Ort                                                                                                    |                                       | and garment.     |                                   |
| 02625 Bautzen (Aurit                                                                                                    | z)                                    | × .              |                                   |
| Straße<br>Dachstr.                                                                                                    | Hausnr.<br>5                          |                  |                                   |
|                                                                                                    |                                       |                  | eben Sie die Anschrift Ihres Kind |
| Adresszusatz (optional)                                                                                                    |                                       | e                | in                                |
| Talefon / Handy (ontional)                                                                                                    |                                       |                  |                                   |
| receiver rising (optional)                                                                                                    |                                       |                  |                                   |
| E-Mail (optional)                                                                                                    |                                       |                  |                                   |
|                                                                                                    |                                       |                  |                                   |
| E-Mail Wiederholen (optional                                                                                                    | 1                                     |                  |                                   |
| Gesetzlicher Vertreter                                                                                                    |                                       |                  |                                   |
| Anrede                                                                                                    |                                       | ~                |                                   |
|                                                                                                    |                                       | C.               | beben Sie Ihre Daten ein          |
| Titel (optional)                                                                                                    |                                       | ~                |                                   |
| Vorname                                                                                                    |                                       |                  |                                   |
|                                                                                                    |                                       |                  |                                   |
| Nachname                                                                                                    |                                       |                  |                                   |
| Geburtstag                                                                                                    |                                       |                  |                                   |
| Tan y Monat                                                                                                    | and labr                              |                  |                                   |
| Tag • Inonat                                                                                                    | Jan                                   |                  |                                   |
| Adresse                                                                                                    |                                       |                  | Geben Sie Ihre Anschrift an       |
| Entsprechend Ihrer Eingaben zu PLZ, Ort ur<br>PLZ Ort                                                                                                    | no atraise werden Listen für Ihre Aus | swani generiert. |                                   |
| 02625 Bautzen (Aurit                                                                                                    | z)                                    |                  |                                   |
| Straße<br>Dachstr                                                                                                    | Hausnr.                               |                  |                                   |
| Datist.                                                                                                    |                                       |                  |                                   |
| Adresszusatz (optional)                                                                                                    |                                       |                  |                                   |
|                                                                                                    |                                       |                  | Geben Sie Ihre E-Mailadress       |
| E-Mail                                                                                                    |                                       |                  |                                   |
| E-Mail wiederholen                                                                                                    |                                       |                  |                                   |
| The second second |                                       |                  |                                   |
|                                                                                                    |                                       |                  |                                   |
|                                                                                                    |                                       |                  |                                   |
|                                                                                                    |                                       | Zurück Weiter    |                                   |

| <ul><li>der Fahrgast</li><li>nicht der Fahr</li></ul>                                                                                                    | gast                                                     | Kli                                      | cken Sie auf "nicht der Fahrgast"                |
|----------------------------------------------------------------------------------------------------|----------------------------------------------------------|------------------------------------------|--------------------------------------------------|
| Anrede                                                                                                    |                                                          |                                          | ×                                                |
| Titel (optional)                                                                                                    |                                                          |                                          | Geben Sie die Daten des<br>Kontoinhabers ein     |
| Vorname                                                                                                    |                                                          |                                          |                                                  |
| Nachname                                                                                                    |                                                          |                                          |                                                  |
| Geburtstag                                                                                                    |                                                          |                                          |                                                  |
| _Tag 🗸 Mo                                                                                                    | onat                                                     | 🗸 Jahr                                   | ×                                                |
| Adresse<br>Entsprechend Ihrer Eingaben                                                                                                    | zu PLZ, Ort und Straße werden L                          | isten für Ihre Auswal                    | Geben Sie die Anschrift des<br>Kontoinhabers ein |
| Adresse<br>Entsprechend Ihrer Eingaben<br>PLZ Ort<br>02625 Baur<br>Straße<br>Paul-Neck-Str.                                                                                        | zu PLZ, Ort und Straße werden L<br>tzen (Auritz)         | Listen für Ihre Auswal<br>Hausnr.<br>139 | Geben Sie die Anschrift des<br>Kontoinhabers ein |
| Adresse<br>Entsprechend Ihrer Eingaben<br>PLZ Ort<br>02625 Bau<br>Straße<br>Paul-Neck-Str.<br>Adresszusatz (option                                                                 | zu PLZ, Ort und Straße werden L<br>tzen (Auritz)<br>Ial) | Listen für Ihre Auswal<br>Hausnr.<br>139 | Geben Sie die Anschrift des<br>Kontoinhabers ein |
| Adresse<br>Entsprechend Ihrer Eingaben<br>PLZ Ort<br>02625 Bau<br>Straße<br>Paul-Neck-Str.<br>Adresszusatz (option<br>BIC und Geldinstitut werden a<br>IBAN                        | zu PLZ, Ort und Straße werden L<br>tzen (Auritz)<br>nal) | Jisten für Ihre Auswal<br>Hausnr.<br>139 | Geben Sie die Anschrift des<br>Kontoinhabers ein |
| Adresse<br>Entsprechend Ihrer Eingaben<br>PLZ Ort<br>02625 Bau<br>Straße<br>Paul-Neck-Str.<br>Adresszusatz (option<br>BIC und Geldinstitut werden a<br>IBAN<br>BIC                 | zu PLZ, Ort und Straße werden L<br>tzen (Auritz)<br>nal) | Listen für Ihre Auswal<br>Hausnr.<br>139 | Geben Sie die Anschrift des<br>Kontoinhabers ein |
| Adresse<br>Entsprechend Ihrer Eingaben<br>PLZ Ort<br>02625 Bau<br>Straße<br>Paul-Neck-Str.<br>Adresszusatz (option<br>BIC und Geldinstitut werden a<br>IBAN<br>BIC<br>Geldinstitut | zu PLZ, Ort und Straße werden L<br>tzen (Auritz)<br>nal) | Listen für Ihre Auswal<br>Hausnr.<br>139 | Geben Sie die Anschrift des<br>Kontoinhabers ein |

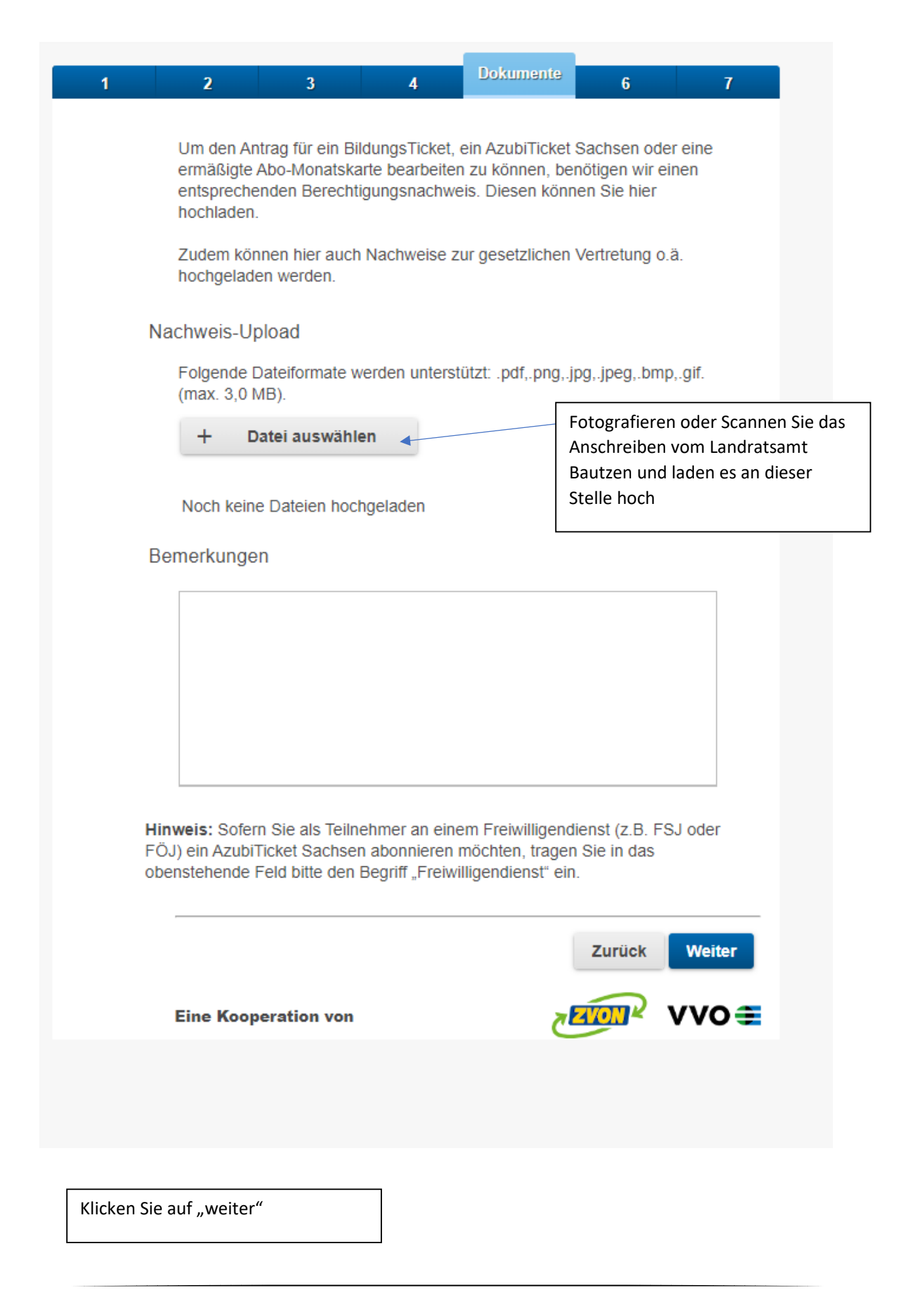

### Rechtliches

7

## Meine Bestellung:

2

1

Ich bestelle verbindlich gemäß dem gültigen Tarif des Verkehrsverbundes Oberelbe, bzw. des Verkehrsverbundes Oberlausitz-Niederschlesien eine Zeitkarte im Abonnement bei der Regionalbus Oberlausitz GmbH (Paul-Neck-Straße 139 02625 Bautzen).

4

5

### Ich akzeptiere entsprechend dem von mir ausgewählten Ticket die:

- AGB inkl. Hinweise zu Datenschutz u. Widerruf
- Datenschutzhinweise Chipkarte

3

- Beförderungsbedingungen und Tarifbestimmungen gemäß
  - VVO-Tarif
  - ZVON-Tarif
  - VVO-ZVON-Übergangstarif
  - oder gemäß dem Tarif für das AzubiTicket Sachsen

# Ich (bzw. der abweichende Kontoinhaber) erteile das Mandat f ür die SEPA-Basislastschrift der:

Regionalbus Oberlausitz GmbH, Paul-Neck-Straße 139 02625 Bautzen Gläubiger-Identifikationsnummer DE02ZZZ00000281524

Mandatsreferenz (wird noch gesondert mitgeteilt)

und verzichte zugleich auf die Erteilung eines schriftlichen SEPA-Mandates.

Spätestens 5 Tage vor dem Ersteinzug einer SEPA-Basislastschrift unterrichtet mich das oben genannte Verkehrsunternehmen über den Einzug. Im Falle einer geringen Betragsänderung (z. B. durch zusätzliche Gebühren) bis zu einer Höhe von 10,00 EUR erhalte ich nicht zwingend eine gesonderte Benachrichtigung (Pre-Notification) über einen erhöhten Lastschrifteinzug. Betragsänderungen durch Tariferhöhungen sind von dieser Ausnahme ausgeschlossen.

Ist der Abo-Vertragspartner nicht Inhaber des in dem SEPA-Lastschriftmandat genannten Kontos, so haften der Abo-Vertragspartner und der Kontoinhaber als Gesamtschuldner für die Einhaltung aller eingegangenen Verpflichtungen aus dem Abo-Vertrag.

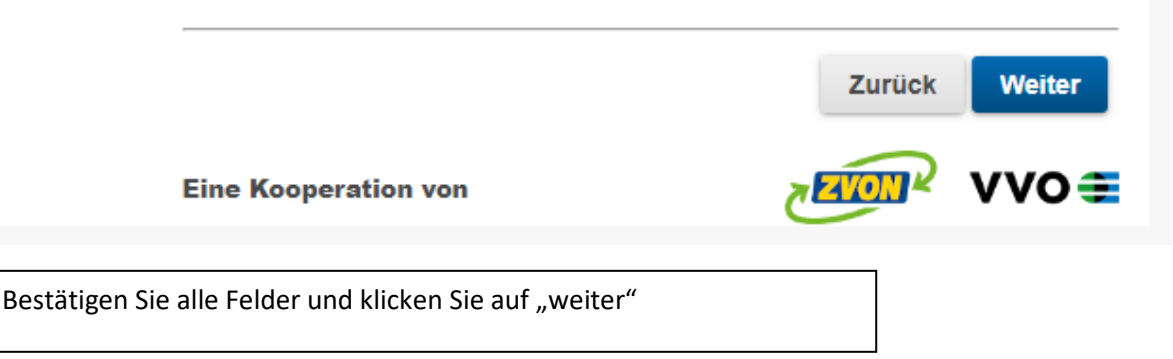

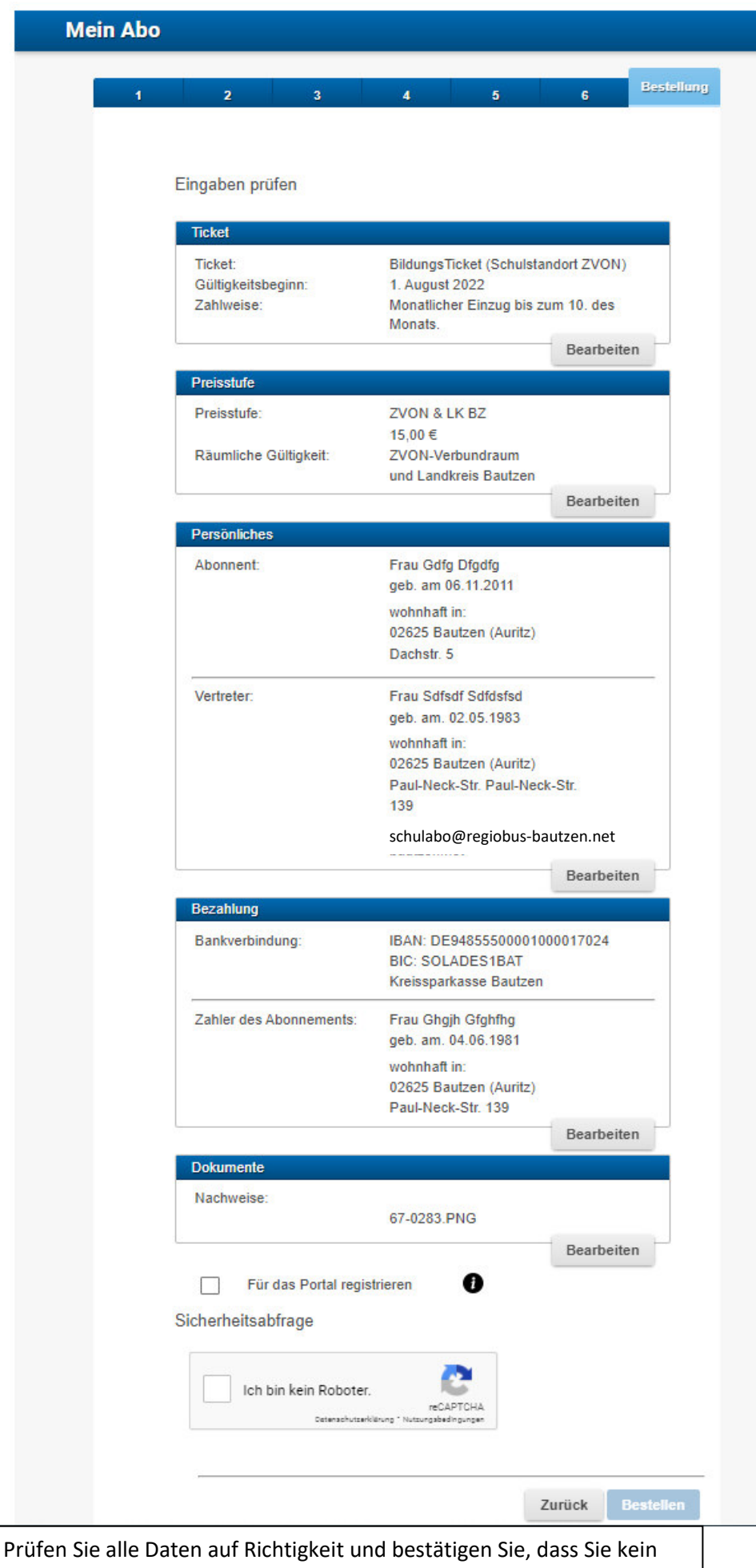

Roboter sind. Klicken Sie auf "bestellen"

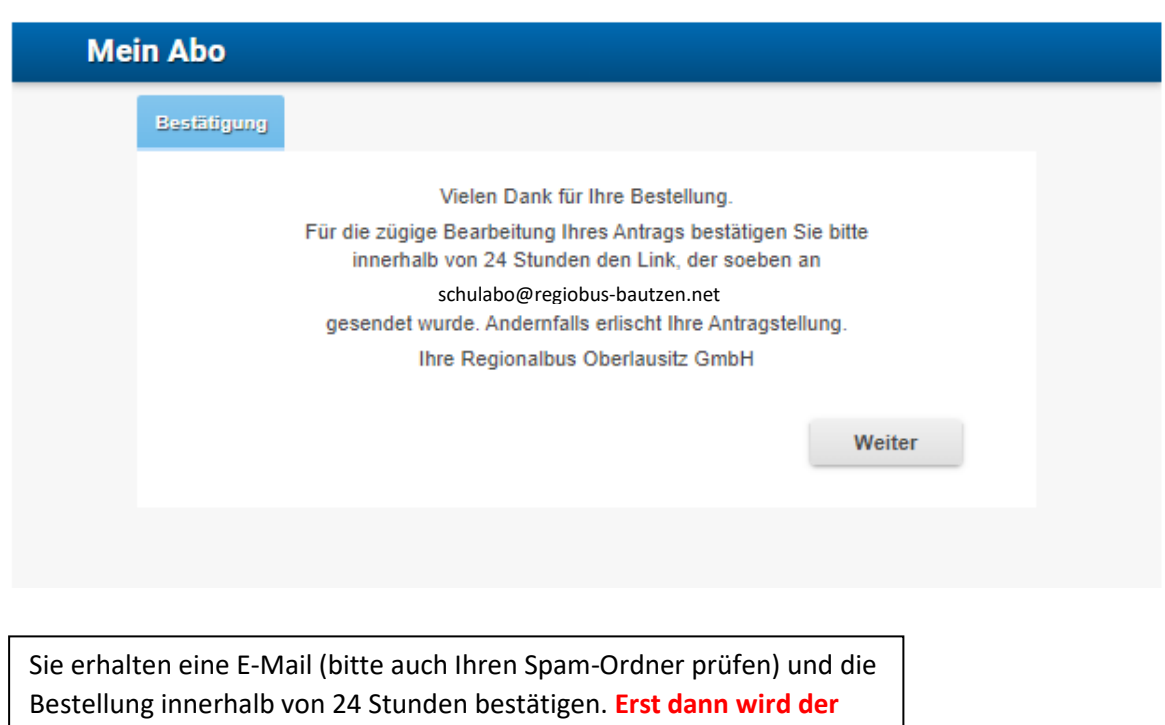

Antrag in unsere Datenbank gesendet